# ขั้นตอนการยื่นวีช่านักเรียน อเมริกา

**ขั้นตอนที่ 1** : แยกประเภทวีซ่าว่าเราจะทำการสมัครวีซ่าประเภทใด เช่น

F คือ วีซ่านักเรียนในโปรแกรมวิชาการหรือภาษา

- B-1/B-2 คือ Visitor Visa
- J คือ Exchange Visitors K คือ วีซ่าค่หมั้น, ค่สมรส
- K คอ วซาคูหมน, คูสมรส

อ่านรายละเอียดเพิ่มเติมได้ที่ : <u>http://bangokok.usembassy.gov/niv\_howtoapply.html</u>

ขั้นตอนที่ 2 : กรอกแบบฟอร์ม DS-160 ซึ่งวีซ่านี้จะจำกัดเวลาในการกรอก เพราะฉะนั้นเพื่อหลีกเลี่ยงการล่าข้า ผู้สมัครควรเตรียมเอกสารให้ครบถ้วน ถูกต้อง ซึ่งรายละเอียดในการกรอกใบสมัครสามารถดูจากแบบฟอร์ม DS-156, DS-157 และ DS-158 ประกอบได้ค่ะ เอกสารที่ต้องเตรียมก่อนการกรอก DS-160 เช่น ชื่อ-นามสกุล ที่ถูกต้องของ ผู้สมัคร, ข้อมูล Passport ของผู้สมัคร, อาชีพ, บุคคลที่สามารถติดต่อกับผู้สมัครได้ในประเทศไทย, ที่อยู่ที่จะไป พำนักในอเมริกา, ชื่อ-นามสกุล ที่ถูกต้องของบิดา มารดา, ประวัติการทำงาน เป็นต้น

ผู้สมัครสามารถเข้าไปกรอกแบบฟอร์ม DS-160 ได้ที่ : <u>https://ceac.state.gov/genniv/</u>

### ขั้นตอนที่ 3 : รวบรวมเอกสารในการสมัคร

- 1. แบบฟอร์ม DS-160 Confirmation Page
- 2. ใบเสร็จขำระเงินค่าสมัครขอสัมภาษณ์วี<sup>้</sup>ซ่า (MRV)
- 3. Passport มีอายุไม่น้อยกว่า 6 เดือน
- 4. รูปถ่าย ผู้สมัครต้อง upload รูปในแบบฟอร์ม DS-160 ตามเงื่อนไขดังนี้
  - a. ด้องเป็นรูปที่ถ่าย<sup>ู้</sup>ไม่เกิน 6 เดือน
  - b. พื้นด้านห<sup>ู้</sup>ลังรูปต้องเป็นสีขาว
  - C. ด้องเห็นใบห<sup>ู้</sup>น้าเต็ม ชัดเจน
  - d. ต้องเป็นขนาดระหว่าง 600x600 pixels และ 1200x1200 pixels
  - e. ต้องมีขนาดไม่เกินหรือเท่ากับ 240 kilobytes
  - f. ด้องไม่มีการตกแต่ง แก้ไขใดๆ กับรูปถ่าย
- 5. ผู้สมัครควรจะเตรียมรูปถ่าย 1 ใบไปในวันสัมภาษ<sup>ู</sup>ณ์ด้วย
- กรณีที่มีการเปลี่ยนแป้ลง เช่น Extension of Stay/Change of Status ผู้สมัครต้องนำเอกสารเหล่านั้น ไปในวันสัมภาษณ์ด้วย
- 7. เอกสารด้านการศึกษา เช่น Transcript, ประกาศนียบัตรต่างๆ, ใบรับรองการฝึกอบรม เป็นต้น
- 8. เอกสารด้านการทำงาน เช่น เอกสารรับรองเงินเดือน, ตำแหน่งงาน, ใบอนุมัติการลาหยุดงาน เป็นต้น
- 9. หลักฐานทางการเงินของผู้สมัคร (ในกรณีที่ผู้สมัครเคยทำงานมาแล้ว)
- 10. เอกสารที่ใช้ในการแสดงความสัมพันธ์ เช่น

ในกรณีที่ผู้สมัคร ขอวีซ่านักเรียน ผู้สมัครจะต้องแสดงหลักฐานทางการเงินครอบคลุมค่าใช้จ่ายที่ จะพำนักในอเมริกา หรือครอบคลุมค่าใช้จ่ายในการศึกษา

กรณีผู้สมัคร ขอ<sup>ู้</sup>วีซ่าท่องเที่ยว ผู้สมัครจะต้องแสดงหลักฐานความสัมพันธ์อย่างแน่นหนาว่าจะไม่

ละทิ้งถิ่นฐาน และต้องน้ำเอกสารแสดงความสัมพันธ์ฉบับจริงไปด้วย เช่น ใบทะเบียนสมรสฉบับจริง และสูติบัตรฉบับ จริง

# ประเภทของหลักฐานที่สามารถนำมาประกอบในการพิจารณา

เนื่องจากสภาพแวดล้อมแห่งครอบครัว สังคม และอาชีพ ของแต่ละบุคคลแตกต่างกันไป ทางเราจึงไม่สามารถระบุได้ ว่า เอกสารใดที่ท่าน ยื่นแล้ว สามารถรับประกันได้ว่า ท่านจะได้รับวีซ่า อย่างไรก็ตามหลักฐานต่อไปนี้ เป็นตัวอย่างที่ เจ้าหน้าที่กงสุล จะขอดูอยู่เสมอๆ เช่น

# **หลักฐานการทำงาน:** ผู้ขอวีซ่าอาจยื่นจดหมายจากนายจ้าง ระบุถึง

- (1) วันที่เริ่มทำงาน
- (2) เงินเดือน และ/หรือเงินค่าตอบแทน อื่นๆ
- (3) ตำแหน่งงานชั่วคราวหรือถาวร และ
- (4) ระยะเวลา ที่ท่านได้รับอนุญาตให้ลางานได้

กรณีข้าราชการ และลูกจ้างของรัฐบาลไทย ควรมีใบอนุมัติการลาหยุดงานมาแสดง ผู้ขอวีซ่าที่ประกอบธุรกิจ ส่วนตัว ควรแสดงหลักฐานพิสูจน์ การเป็นเจ้าของกิจการของตน ผู้ที่จะ เดินทางไปสหรัฐฯ เพื่อทำธุรกิจ เช่น ฝึกงาน หรือ เข้าร่วมประชุม ควรมีจดหมายจากบริษัทต่างประเทศที่ท่านกำลังจะไปติดต่อมาแสดงด้วย ในกรณีเป็นนักเรียน นักศึกษา ควรแสดงหลักฐานการศึกษาจากสถานศึกษาของท่าน แสดงหลักฐานทาง เศรษฐกิจของบิดา-มารดา

หลักทรัพย์: นำมาในวันสัมภาษณ์ ผู้ยื่นคำร้อง ควรยื่นแสดงเอกสารทางการเงิน เพื่อพิสูจน์ว่าตน มีฐานะทาง การเงินเพียงพอ ที่จะครอบคลุมค่าใช้จ่าย ในการเดินทาง หลักฐานดังกล่าว อาจเป็น สมุดบัญชีเงินจากประจำ บัญชี กระแสรายวัน บัญชีออมทรัพย์และ /หรือ ตั๋วสัญญาใช้เงิน ท่านควรยื่นแสดงเอกสารต้นฉบับเท่านั้น ทางสถานทูตจะ ไม่เก็บสำเนาเอกสาร

ห**ลักฐานอื่นๆ:** ท่านสามารถใช้ทะเบียนบ้าน ทะเบียนสมรส ภาพถ่ายพิธีสมรส และสูดิบัตร เพื่อยืนยันความ ผูกพันทางครอบครัว หากท่านมีอาชีพ เป็นนายแพทย์ ทนายความ วิศวกร หรือสมาชิกสมาคมวิชาชีพอื่นใด ท่านควร นำใบอนุญาต การประกอบอาชีพนั้นๆ มาแสดง เพื่อเป็นประโยชน์ต่อการยื่นคำร้องขอวีซ่า

### ข้อแนะนำสำหรับหลักฐานความสัมพันธ์ หลักฐานเพิ่มเติม

- กรณีเป็นนักเรียน นิสิตนักศึกษา ใบแสดงผลการเรียน (ฉบับล่าสุด) หนังสือรับรองสถานภาพนิสิต ที่ออกจากฝ่ายทะเบียนของมหาวิทยาลัย (ฉบับล่าสุด)
- กรณีทำงาน

เอกสารรับรองการทำงาน ใบรับรองรายได้ วันลาหยุดที่ออกให้จากบริษัท เอกสารอะไรก็ได้ที่ช่วยแสดงความผูกพันของคุณในเมืองไทย ไม่ควรบอกว่า มีคนรู้จักที่นั่น ไม่ว่าจะเป็นญาติ หรือ แฟน

้แค่บอกว่าไปเที่ยว ถ้าไปกับทัวร์โอกาสได้วีซ่ายิ่งเพิ่มขึ้น

#### เหตุผลที่อาจจะได้รับวีช่า

้มีงานทำเป็นหลักแหล่งและรายได้มั่นคง มีพันธะผูกพันกับประเทศไทย ว่าไม่ละทิ้งถิ่นฐานแน่ ๆ เช่น เป็นเจ้าบ้าน เจ้าของบริษัท

11. กรณีที่ผู้สมัครขอวีซ่าเคยเปลี่ยนชื่อ ผู้สมัครต้องเตรียมเอกสารต้นฉบับ ที่มีชื่อปัจจุบันของผู้สมัคร ในเอกสารเหล่านั้นด้วย

อ่านรายละเอียดเพิ่มเติมได้ที่ : <u>http://bangkok.usembassy.gov/niv\_howtoapply.html</u>

### ขั้นตอนที่ 4 : ขั้นตอนการชำระค่าธรรมเนียมต่างๆ

1.ชำระค่าเรียนให้กับสถาบันการศึกษาที่ต้องการจะเข้าเรียน เพื่อให้ทางสถาบันนั้น ๆ ออกหนังสือ **I-20** คือ เอกสารการยินยอมให้อาศัยอยู่ในสหรัฐฯ ระยะเวลาที่สามารถอาศัยได้ขึ้นอยู่กับระยะเวลาที่หนังสือฉบับนี้ลงไว้

2. ชื้อรหัสเข้าใช้เฉพาะ (PIN) เพื่อใช้สำหรับนัดหมายวันสัมภาษณ์ที่สถานทูตอเมริกาสามารถชื้อได้ 3 ทาง

2.1 ทางไปรษณีย์ สามารถใช้รหัส PIN ได้หลัง 13.00 น.ของวันทำก<sup>้</sup>ารถัดไปแบ่งออกเป็น

2.1.1 ซื้อเพื่อใช้นัดหมายวันสัมภาษณ์ทางโทรศัพท์ ราคา **\$20** บาท

2.1.2 ซื้อเพื่อใช้นัดหมายวันสัมภาษณ์ทาง Web site ราคา **\$12** บาท

2.2 ทางโทรศัพท์ ที่เบอร์ 001-800-13-202-2457 โดยตัดผ่านบัตร Visa , Master card , American Express เมื่อได้รหัส PIN สามารถนัดหมายวันสัมภาษณ์ได้ทันที

้ 2.3 ทาง Web Site <u>http://thailand.us-visaservices.com</u>เมื่อได้รหัส PIN แล้วสามารถนัดวัน สัมภาษณ์ได้ทันที

3. นัดหมายวันสัมภาษณ์ สามารถทำได้ 2 วิธี

3.1 ทางโทรศัพท์ ที่เบอร์ 001-800-13-202-2457 วิธีนี้สามารถพูดกับพนักงานรับสายได้ทันที เพื่อ ใช้นัดหมายวันสัมภาษณ์ หรือ สอบถามข้อสงสัยต่าง ๆ ได้ตั้งแต่วันจันทร์ – ศุกร์ เวลา 8.00-17.00 น. ภายใน 90 วัน นับตั้งแต่ได้รหัส PIN มา เจ้าหน้าที่จะถาม Code ที่เราได้จากการซื้อ PIN ( จากการซื้อทางไปรษณีย์หรือทาง โทรศัพท์เท่านั้น) เพื่อยืนยันว่า Code ถูกต้องหรือไม่ จากนั้นเจ้าหน้าที่จะบอกว่าต้องใช้เอกสารใดบ้างในวันสัมภาษณ์ , ต้องการสัมภาษณ์เป็นภาษาไทยหรือภาษาอังกฤษ , ถามเลข Passport , แจ้งวันที่ว่างให้เราเลือกนัดสัมภาษณ์ เมื่อ เลือกได้แล้วจะได้ Code เพื่อใช้ดิดต่อกับเจ้าหน้าที่ในวันสัมภาษณ์จริง จะมีการส่ง E-mail มาแจ้ง Code เพื่อยืนยันว่า เราได้ Code นั้นจริง ๆ ให้ Print แล้วนำไปในวันสัมภาษณ์จริงด้วย เพราะเจ้าหน้าที่จะอนุญาตให้เข้าได้เฉพาะผู้ที่มี รายชื่อสัมภาษณ์เท่านั้น หากต้องการเลือนนัดวันสัมภาษณ์ ต้องใช้ Code ที่ได้มาตอนซื้อ PIN ครั้งแรก ต้องเลื่อนก่อน 4 วันทำการก่อนถึงวันสัมภาษณ์ สามารถเลื่อนได้ 2 ครั้งรวมที่นัดครั้งแรกแล้ว

3.2 ทาง Web site <u>http://thailand.us-visaservices.com</u>ได้ ทุกวันตลอดเวลา หากมีข้อสงสัยต่าง ๆ ให้พิมพ์คำถามเป็นภาษาอังกฤษแล้วส่งไปทาง E-mail เจ้าหน้าที่จะตอบกลับมาเป็นภาษาอังกฤษทาง E-mail เช่นกัน ทำตามขั้นตอนที่ระบบแนะนำจนถึงการเลือกวันนัดหมายสัมภาษณ์ เสร็จแล้วให้ Print แล้วนำไปในวัน สัมภาษณ์ด้วยหากต้องการเลื่อนนัดวันสัมภาษณ์ ให้ส่ง E-mail ไปเลื่อนที่สถานทูต <u>visasbkk@state.gov</u>ระบุ Subject E-mail ว่า " Request to Expedite a Non-Immigrant Visa Appointment " เนื้อหาต้องเป็นภาษาอังกฤษ เขียนแบบกระชับ สิ่งที่ต้องบอกคือ

- ชื่อ-นามสกุล
- Appointment Confirmation Number
- ประเภทวีซ่าที่ขอ
- เหตุผลที่จะไปอเมริกา
- เหตุผลที่ต้องการขอเลื่อน

รอ E-mail ตอบกลับถ้าเค้าให้เลื่อนก็จะบอกวันและเวลา นัดหมายใหม่ และ ให้เราเข้าไปยกเลิกนัดหมายเดิมของเรา ด้วย จากนั้น Print E-mail ของสถานทูต และหลักฐานการยกเลิกออกมาในวันนัดสัมภาษณ์ด้วย

รหัส PIN ทั้งสองแบบ มีอายุ 90 วัน นับจากวันที่ไปซื้อ หรือมีอายุ 10 วันหลังจากวันที่ทำการจองวัน สัมภาษณ์แล้ว โดยครอบครัวที่มีสมาชิกไม่เกิน 4 คน สามารถใช้ PIN เดียวในการสมัครและจองการสัมภาษณ์ได้ ซึ่ง สมาชิกในครอบครัวได้แก่ พ่อแม่, คู่สมรส, พี่น้อง และบุตร

### 4. นัดวันสัมภาษณ์ Online

โดยใช้รหัส PIN ที่ได้มานัดสัมภาษณ์ โดยผู้สมัครสามารถเข้าไปนัดวันสัมภาษณ์ได้ที่ <u>http://thailand.us-visaservices.com/ หรือ</u> Visa Call Center ได้ที่ 001-800-13-202-2457 โดย Call Center จะ เปิดทำการจันทร์ – ศุกร์ ตั้งแต่ 8.00 – 17.00 น. และจะปิดทำการ ณ วันหยุดราชการตามประเทศไทยและอเมริกา

### 5. ชำระค่าธรรมเนียมการนัดขอสัมภาษณ์วีซ่า

ชำระค่าธรรมเนียมการยื่นวีซ่า ซึ่งราคาจะแตกต่างกันไปตามประเภทของวีซ่า เช่น วีซ่า B-1, B-2, F ค่าธรรมเนียมใน การสมัคร US\$ 140 เป็นต้น โดยเทียบเท่าค่าเงินบาทไทยในอัตราแลกเปลี่ยนปัจจุบัน และชำระเงินค่าซองเอกสาร ราคา 55 บาท สำหรับการจัดส่ง Passport ทางไปรษณีย์ ในกรณีที่ได้รับอนุมัติวีซ่า ซึ่งสามารถชำระได้ที่ไปรษณีย์ 247 สาขาทั่วประเทศ สอบถามสาขาที่ชำระได้ที่ เบอร์ 1111 ไม่สามารถเรียกเงินคืนได้หากไม่ได้รับการอนุมัติวีซ่า

อ่านรายละเอียดเพิ่มเดิมได้ที่ : <u>http://bangkok.usembassy.gov/niv\_howtoapply.html</u>

#### 6. ขำระค่า SEVIS FEE ราคา US\$ 200

SEVIS FEE: คือ ค่าธรรมเนียมการจัดการข้อมูลนักเรียนและบุคลากรต่างชาติที่สหรัฐฯ เรียกเก็บจากนักเรียน ต่างชาติ ผู้ยื่นคำขอวีซ่าประเภท F, M, หรือ J โดยทั่วๆ ไป หลังจากที่นักเรียนได้รับ **I-20** หรือ **DS-2019** ที่ สถานศึกษาออกให้แล้ว นักเรียนต้องจ่าย SEVIS Fee ให้ **US Department of Home Land Security** ก่อนที่จะ ไปดำเนินเรื่องขอวีซ่า ณ สถานกงสุล สามารถจ่ายได้ทางไปรษณีย์หรือทางอินเทอร์เน็ต เริ่มจากแรกเราก็เข้าไปที่ <u>https://www.fmjfee.com/i901fee/index.jsp</u> แล้วเราก็ กดปุ่ม Proceed to I-901 Form and Payment ค่ะ แล้วเราก็ เลือก I-20 แล้วก็กด OK ก็จะเจอหน้านี้ค่ะ หากจ่ายทางไปรษณีย์ ให้ใช้แบบฟอร์มของ **Homeland** โดยส่งไปพร้อม ภาพถ่ายเอกสาร **I-20** หรือ **DS-2019** ทั้งนี้ ให้เก็บหลักฐานการจ่ายเงินด้วย ในกรณีที่จ่ายทางอินเทอร์เน็ต ให้ พิมพ์ใบเสร็จรับเงินค่า SEVIS Fee เก็บไว้อย่างน้อย 3 ชุด ชุดแรกให้กับสถานกงสุลเมื่อไปยื่นเรื่องขอวีซ่า ชุดที่สอง ติดตัวช่วงเดินทางไปอเมริกา และชุดสุดท้ายเก็บเป็นหลักฐานของตนเองตลอดระยะเวลาที่ศึกษาอยู่ สถานศึกษาบาง แห่งอาจเรียกเก็บ SEVIS Fee จากนักเรียนโดยตรง ซึ่งบางแห่งก็คิดค่าใช้จ่ายในการจัดการค่า **SEVIS** เพิ่มจากที่ ต้องจ่ายให้ **Home Land Security** 

# ขั้นตอนที่ 5 : ตรวจสอบเอกสารอีกครั้งก่อนการไปสัมภาษณ์ ดังนี้

- 1. Passport มีอายุไม่น้อยกว่า 6 เดือน
- 2. หนังสือ **I-20 :**
- 3. แบบฟอร์ม **DS** 160 หน้ายืนยันแบบฟอร์มการสมัคร (Confirmation Page)
- 4. รูปถ่าย 1 ใบ

6. หลักฐานทางการเงินต่าง ๆ ที่ครอบคลุมค่าใช้จ่าย ตลอดระยะเวลาที่อาศัยอยู่ที่สหรัฐอเมริกา

7. หลักฐานแสดงความสัมพันธ์ ในกรณีผู้สมัครขอวีซ่านักเรียน และให้บิดามารดาหรือญาติเป็น ผู้สนับสนุนค่าใช้จ่ายในการเดินทางครั้งนี้ ผู้สมัครควรเตรียมเอกสารของผู้สนับสนุนด้วย เช่น ใบรับรองอาชีพ,ใบรับรอง เงินเดือน, สำเนาทะเบียนบ้าน, สำเนาบัตรประชาชน หรือสำเนาบัตรข้าราชการ, ใบรับรองความสัมพันธ์ระหว่างผู้สมัคร กับผู้สนับสนุน เป็นต้น

้8. เช็คเอกสารต่าง ๆ ให้เรียบร้อย และ เซ็นต์ชื่อกำกับสำเนาเอกสารทุกแผ่น

ผู้สมัครต้องนำเอกสารทั้งหมดข้างต้นไปในวันสัมภาษณ์ อุปกรณ์ Electronic ต่างๆ จะต้องให้ฝากไว้ที่ Security Checkpoint เช่น โทรศัพท์มือถือ กระเป๋าต่างๆ และผู้สมัครควรไปถึงสถานทูตก่อนเวลานัดหมาย 30 นาที ผู้สมัครจะถูกเชิญให้ไปรอด้านนอกสถานฑูตตามนโยบายเรื่องความปลอดภัยของทางสถานฑูต แต่ถ้าผู้สมัครไปถึงช้า กว่าเวลานัด 1 ชั่วโมง คุณอาจจะถูกให้ไปทำการจองตารางนัดใหม่และนั่นหมายความว่าผู้สมัครจะต้องไป ซื้อ PIN ใหม่ เพื่อจองวันนัดสัมภาษณ์

> สถานทูตอเมริกา เชียงใหม่ 387 ถนนวิชยานนท์ เชียงใหม่ 50300 วันทำการ วันจันทร์ ถึง ศุกร์ ระหว่างเวลา 7.30 - 16.30 น. วันปิดทำการสถานทูต ดูเพิ่มเติมได้ที่ <u>http://bangkok.usembassy.gov/holidays.html</u>

### ขั้นตอนที่ 6 : วันนัดสัมภาษณ์

ผู้สมัครต้องจัดเรียงเอกสาร ดังนี้

- Passport
- เอกสาร DS 160 (Confirmation Page)
- ใบเสร็จการชำระค่าธรรมเนียมในการขอวีซ่า
- เอกสาร **I-20**
- หลักฐานแสดงความสัมพันธ์

หลังจากที่คุณผ่านขั้นตอนทั้งหมดมาแล้ว คุณจะต้องมอบเอกสารให้กับเจ้าหน้าที่เพื่อทำการตรวจสอบ และ ทำการ scan ลายนิ้วมือ หลังจากนั้นก็สัมภาษณ์กับเจ้าหน้าที่สถานฑูต และถ้าคุณได้รับวีซ่าคุณจะต้องจัดการเรื่องซื้อ ซองจดหมายเพื่อให้ทางสถานฑูต ใส่พาสปอร์ตของคุณและส่งให้คุณตามที่อยู่ที่คุณแจ้งไว้ หรือ คุณสามารถแจ้งทาง สถานฑูตว่า คุณต้องการไปรับพาสปอร์ตด้วยตัวคุณเอง

5. ยื่นเอกสารที่ช่อง 1-3 เพื่อตรวจสอบในขั้นดัน

6. สแกนนิ้วมือโดยใช้นิ้วชี้วางไปที่เครื่องแสกนทีละข้าง

7. สัมภาษณ์ ซึ่งจะรู้ผลทันทีว่าได้รับการอนุมัติหรือไม่ ถ้าได้ทางสถานทูตจะจัดส่งไปรษณีย์ให้ตามที่อยู่ ที่เราแจ้งไว้ตอนซื้อซอง จดหมาย หากไม่อนุมัติก็จะคืนเอกสารทั้งหมดทันที

#### เหตุผลที่อาจจะไม่ได้รับวีช่า

เพิ่งเรียนจบ ไม่มีงานทำ เพิ่งได้งาน หรือเพิ่งเปลี่ยนงาน อายุงานน้อย ไม่มีเงินเพียงพอ ไม่จำเป็นต้องเยอะแต่ให้ครอบคลุมค่าตั้วเครื่องบินและค่าใช้จ่ายต่าง